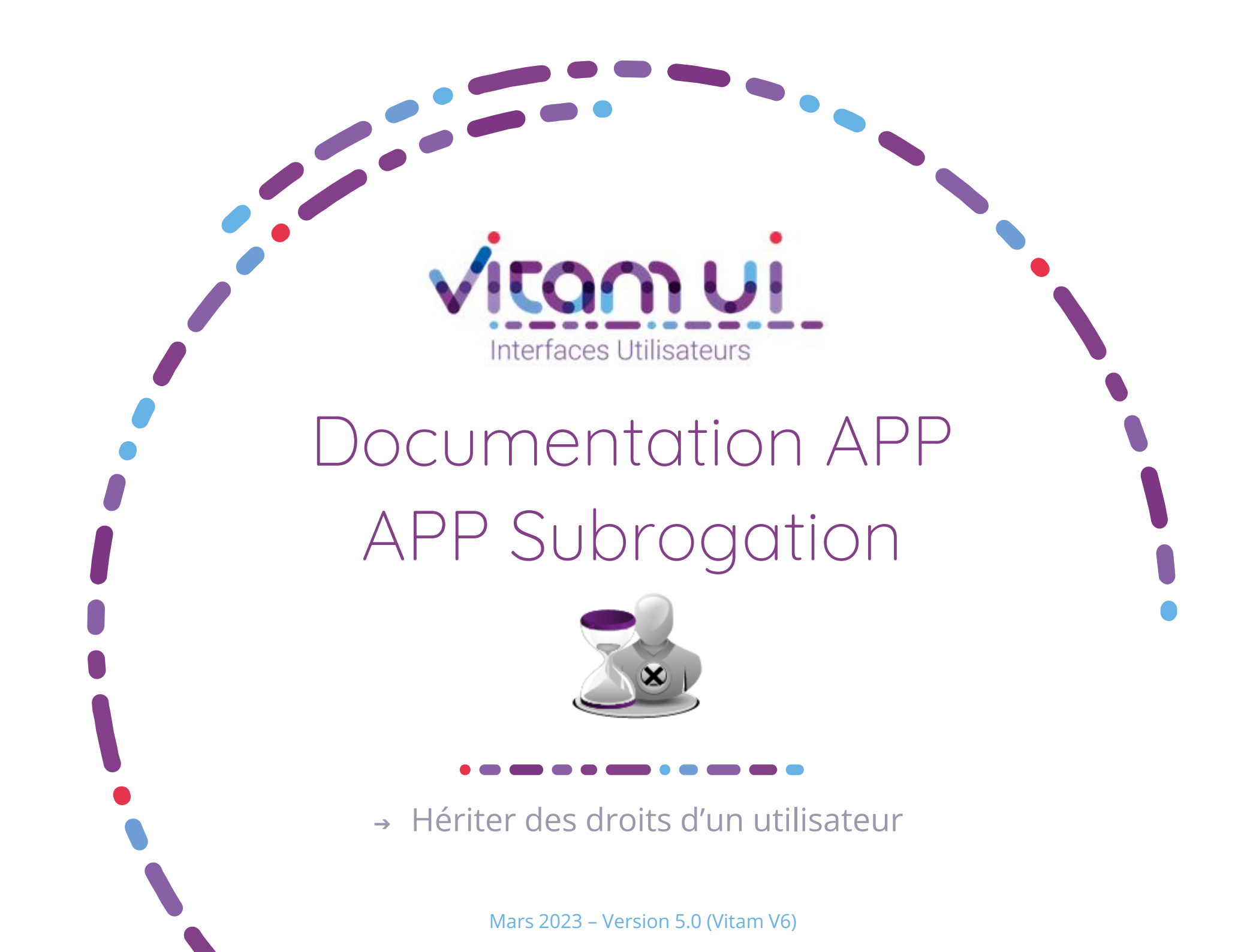

#### Contexte et usage de l'APP

|                                                                             | OBJET MÉTIER       | SUBROGATION                                                                                                    |  |  |  |
|-----------------------------------------------------------------------------|--------------------|----------------------------------------------------------------------------------------------------|--|--|--|
|                                                                             | TYPE D'UTILISATEUR | Utilisateurs support disposant du profil d'autorisation (Administrateur d'instance, Administrateur fonctionnel)                                                                                                    |  |  |  |
| <b>Utilisateurs</b><br>Créer, Modifier et Gérer les utilisateurs            |                    | L'APP Subrogation permet d'hériter des profils de droits<br>d'un utilisateur après autorisation de celui-ci.                                                                                                    |  |  |  |
|                                                                             | FONCTIONS          | Elle peut-être :<br>- Temporaire pour un support à un utilisateur nominatif.<br>- Permanente sur des utilisateurs génériques créés dans<br>le domaine de l'organisation pour assurer des prestations<br>d'administration, de paramétrage ou de supervision. |  |  |  |
| Organisations                                                               | DÉPENDANCES        | La subrogation d'un utilisateur nominatif/générique est<br>possible uniquement si l'organisation l'a autorisée.<br>A la demande de l'organisation, il est possible de<br>supprimer ce droit ou désactiver un compte générique.                              |  |  |  |
| Paramétrer les organisations (clients,) et les<br>coffres des organisations |                    |                                                                                                    |  |  |  |
|                                                                             | AUTRES             | Chaque transaction réalisée par l'utilisateur support est tracée et journalisée sur son identité nominative.                                                                                                    |  |  |  |
|                                                                             | BONNES PRATIQUES   | Chaque session est limitée à 30 minutes.                                                                                                    |  |  |  |

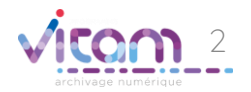

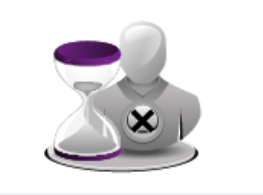

Subrogation Subroger les droits d'un utilisateur par le support pour assistance ou pour assurer les prestations de paramètrage/administration pour un client

Or Para coffr

# Ergonomie générale

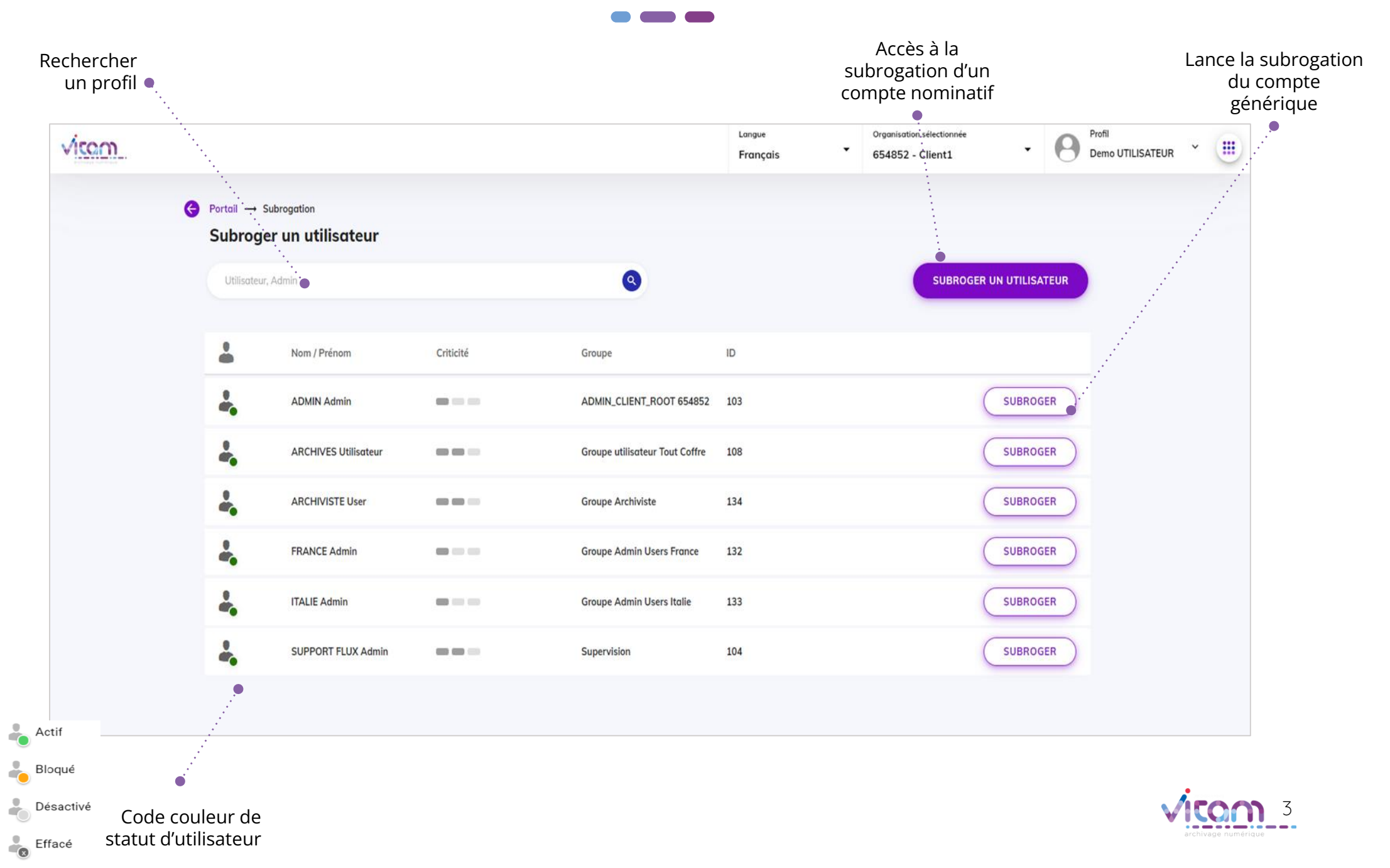

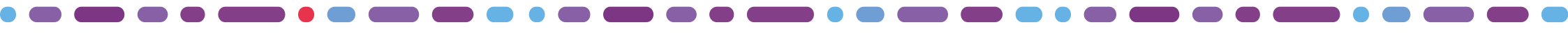

#### Sélectionner une organisation

#### 1 2 3 4

La première étape permet de sélectionner une organisation afin d'accéder aux profils des utilisateurs.

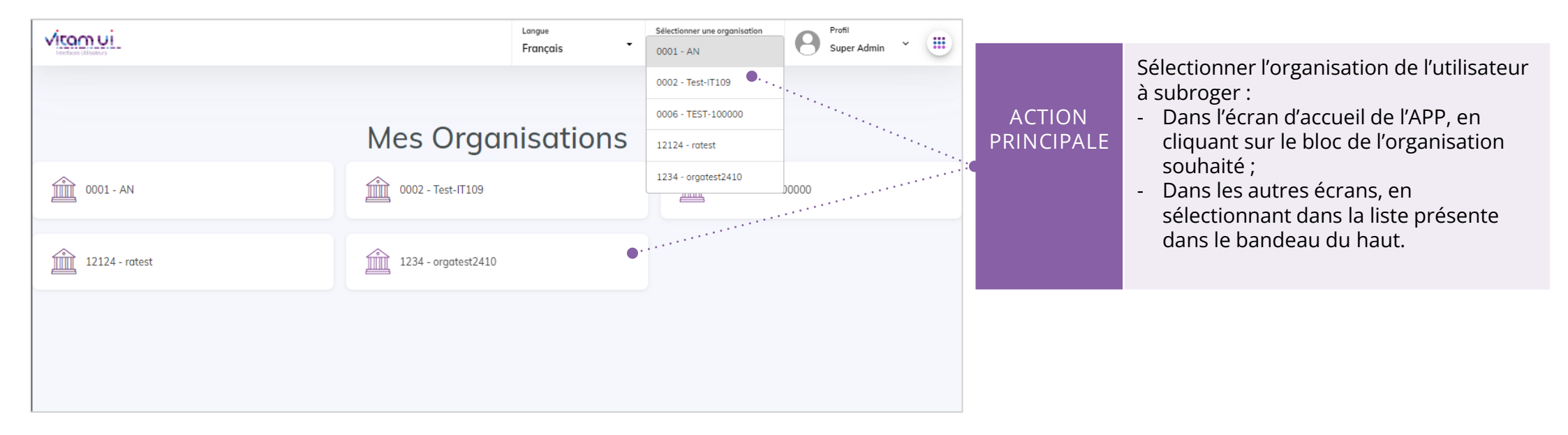

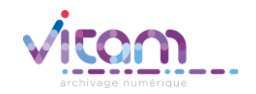

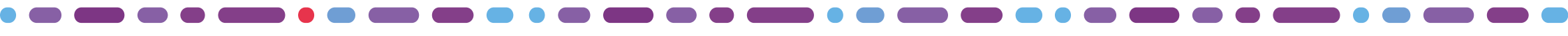

# Subroger un compte générique

#### 1 2 3 4

L'étape 2 permet de sélectionner le compte à subroger. Pour la subrogation de compte générique, une liste des utilisateurs générique est disponible. Lorsque cet utilisateur générique est subrogé, l'utilisateur support hérite du groupe de profils durant sa session de travail.

| Portail -> Se           | ubrogation           |           |                                |     |                                        |   |                               |                                                                                                    |
|-------------------------|----------------------|-----------|--------------------------------|-----|----------------------------------------|---|-------------------------------|----------------------------------------------------------------------------------------------------|
| Subroger un utilisateur |                      |           |                                |     |                                        |   |                               |                                                                                                    |
| Utilisateur,            | Admin                |           | 8                              |     | SUBROGER UN UTILISATEU                 |   |                               |                                                                                                    |
| 4                       | Nom / Prénom         | Criticité | Groupe                         | ID  |                                        |   | ACTION<br>PRINCIPALE          | Subroger : Lance la subrogation du compte générique                                                |
| ÷.                      | ADMIN Admin          |           | ADMIN_CLIENT_ROOT 654852       | 103 | SUBROGER                               | ) |                               |                                                                                                    |
| 4                       | ARCHIVES Utilisateur |           | Groupe utilisateur Tout Coffre | 108 | SUBROGER                               |   |                               | 1. Nom et prénom de l'utilisateur                                                                  |
| ÷.                      | ARCHIVISTE User      |           | Groupe Archiviste              | 134 | • ···································· | ) | • TABLEAU DES<br>UTILISATEURS | <ol> <li>2. Niveau de criticité du compte</li> <li>3. Groupe de profil de l'utilisateur</li> </ol> |
| ÷.                      | FRANCE Admin         |           | Groupe Admin Users France      | 132 | SUBROGER                               |   |                               | 4. Identifiant unique de l'utilisateur                                                             |
| 4                       | ITALIE Admin         |           | Groupe Admin Users Italie      | 133 | SUBROGER                               |   |                               |                                                                                                    |
| ÷.                      | SUPPORT FLUX Admin   |           | Supervision                    | 104 | SUBROGER                               |   |                               |                                                                                                    |

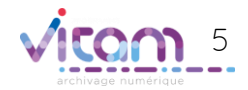

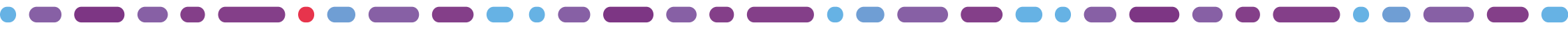

### Subroger un compte nominatif

#### 1 2 3 4

L'étape 2 permet de sélectionner le compte à subroger. Lorsqu'un utilisateur est subrogé, l'utilisateur support hérite de son groupe de profils durant sa session de travail.

| Portail → Subrogation Subroger un utilisateur Utilisateur, Admin Q |                      |           | SUBROGER UN UTILISATEUR<br>SUBROGER UN UTILISATEUR<br>SUBROGER UN UTILISATEUR<br>SUBROGER UN UTILISATEUR<br>SUBROGER UN UTILISATEUR<br>SUBROGER UN UTILISATEUR<br>SUBROGER UN UTILISATEUR | teur |                                           |  |
|--------------------------------------------------------------------|----------------------|-----------|----------------------------------------------------------------------------------------------------|------|-------------------------------------------|--|
| -                                                                  | Nom / Prénom         | Criticité | Groupe                                                                                                    | ID   | - Attendre l'acceptation de l'utilisateur |  |
| ÷,                                                                 | ADMIN Admin          |           | ADMIN_CLIENT_ROOT 654852                                                                                                    | 103  | SUBROGER                                  |  |
| ÷.                                                                 | ARCHIVES Utilisateur |           | Groupe utilisateur Tout Coffre                                                                                                    | 108  | SUBROGER                                  |  |
| 4.                                                                 | ARCHIVISTE User      |           | Groupe Archiviste                                                                                                    | 134  | Étape 1 / 2                               |  |
| ÷.                                                                 | FRANCE Admin         |           | Groupe Admin Users France                                                                                                    | 132  | Subrogation d'utilisateur                 |  |
| ÷.                                                                 | ITALIE Admin         |           | Groupe Admin Users Italie                                                                                                    | 133  | Adresse e-mail * 📿 xelians.fr 🗘           |  |
| ÷.                                                                 | SUPPORT FLUX Admin   |           | Supervision                                                                                                    | 104  |                                           |  |
|                                                                    |                      |           |                                                                                                    |      | DEMANDER LA SUBROGATION ANNULER           |  |

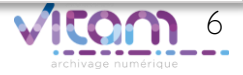

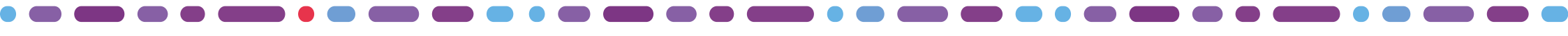

# Demander la subrogation

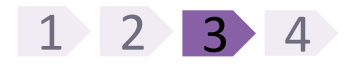

La troisième étape lance la demande de subrogation.

| Étape 2 / 2                                                                                                    |                                                                                                    |             | CHAMPS         | VALEURS        | RÈGLES DE GESTION / USAGES                                                                                                    |
|----------------------------------------------------------------------------------------------------|----------------------------------------------------------------------------------------------------|-------------|----------------|----------------|----------------------------------------------------------------------------------------------------|
| Attente de l'acceptation de l'utilisateur<br>Vous avez demandé à subroger l'utilisateur Admin ADMIN             |                                                                                                    |             | • Mot de passe | Alphanumérique | Par défaut, conformité aux<br>recommandations de l'ANSSI<br>(paramétrable) :<br>• Ne pas contenir plus de 2                                                                                                    |
| ANNULER Vous avez oublié votre ider<br>Subrogation<br>Subrogé : admin@xelians.f.<br>Super utilisateur : superad | ntifiant ? Contactez votre administrateur                                                                |             |                |                | <ul> <li>caractères consecutifs issus de<br/>son nom</li> <li>Etre différent des douze derniers<br/>mots de passe</li> <li>Avoir une taille d'au moins 12<br/>caractères.</li> <li>Contenir au moins 2 caractères<br/>issus de chaque catégorie, pour<br/>au moins 3 des catégories<br/>suivantes :</li> </ul> |
| C RETOUR                                                                                                    | Bon retour parmi nous sup<br>Veuillez saisir votre mot de passe<br>Vous avez oublié votre mot de passe ? | eradmin@cha | nge-it.fr !    |                |                                                                                                    |
|                                                                                                    | Mot de passe *                                                                                           | •           | ОК             |                | minuscules, majuscules,<br>numériques, caractères spéciaux.                                                                                                    |
|                                                                                                    | NEIGH                                                                                                    |             |                |                |                                                                                                    |

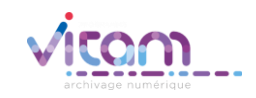

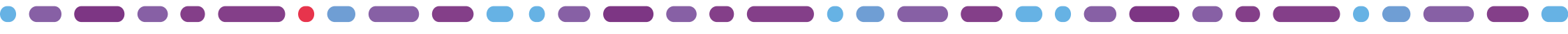

### Arrêter la subrogation

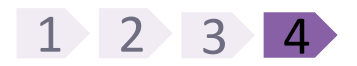

La dernière étape permet l'arrêt de la subrogation.

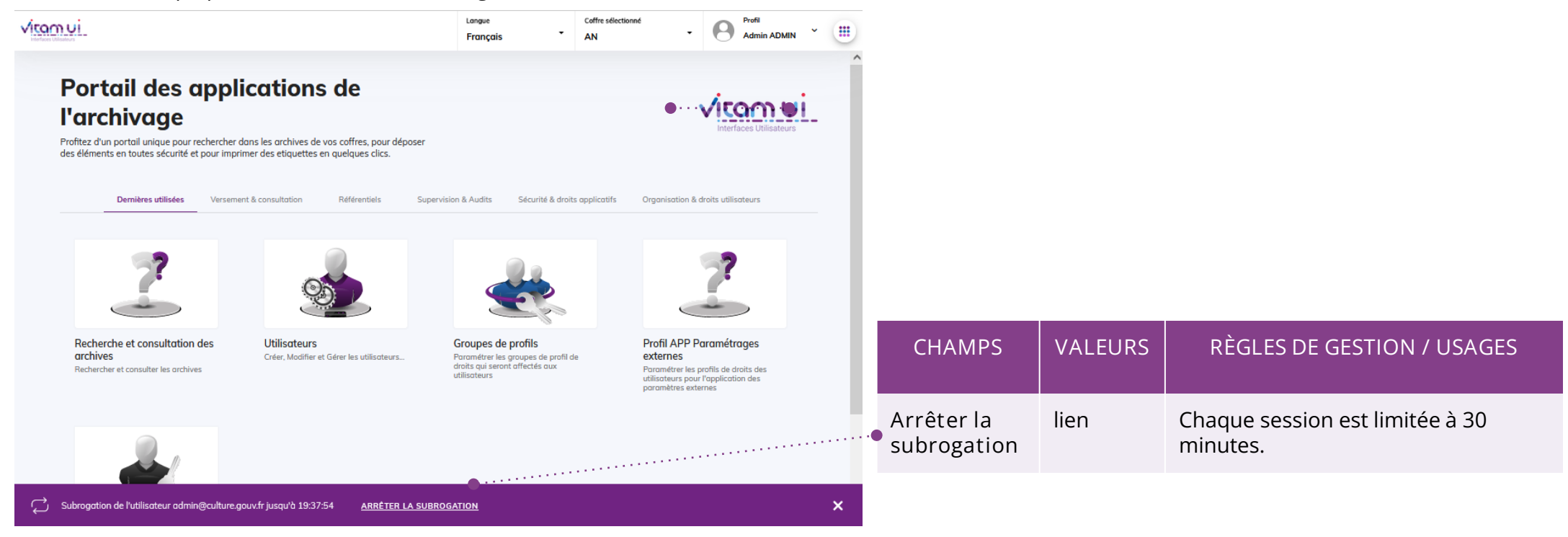

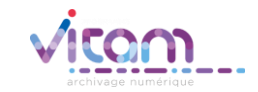

#### Programme Vitam

47 rue de la Chapelle, 75018 Paris – France

Tél.: +33 (0)1 86 69 60 03

www.programmevitam.fr

https://twitter.com/@ProgVitam

https://www.linkedin.com/grps/Programme-Vitam

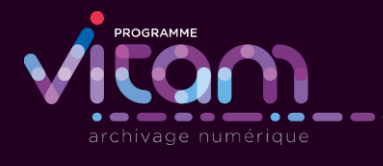